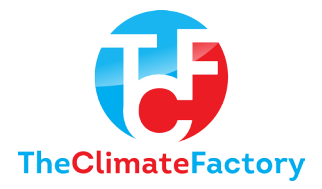

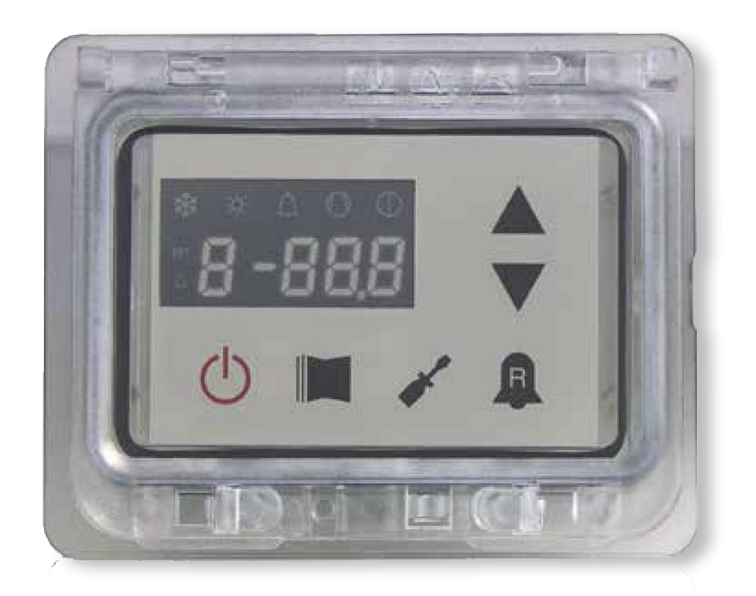

### EN

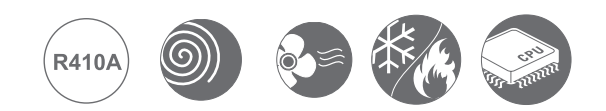

## SUMMARIZED USER MANUAL

**READING MENU • USER MENU • ERROR MENU** 

# WATER CHILLER MODUCONTROL

CHILLERS REVERSIBLE HEAT PUMPS CONDENSING UNITS

- EXTERNAL UNITS
- HIGH EFFICIENCY
- HOT WATER PRODUCTION UP TO 50°C

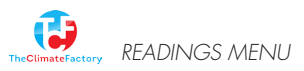

## Reading menu

The reading menu gives the user the option to read all parameters

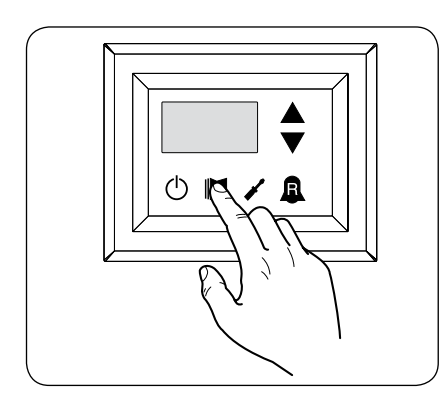

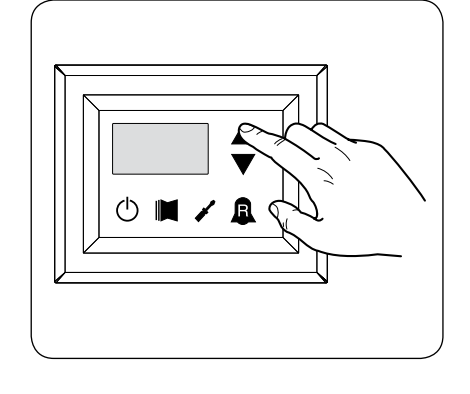

.:

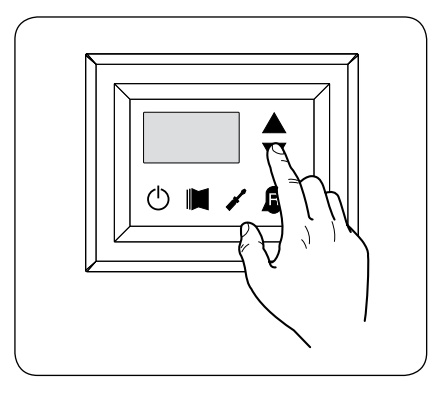

| Index - String | Mea | ning of the reading                      |
|----------------|-----|------------------------------------------|
| 0 EuA          |     | Water output temperature                 |
| 1 E 18         |     | Water input temperature                  |
| 2 256          |     | Coil temperature                         |
| 3 FCb          |     | Force gas temperature                    |
| 4 EAE          | *   | Outside air temperature                  |
| s ap           | *   | Delivery pressure                        |
| 5 BP           | *   | Suction pressure                         |
| 7 bEr          |     | Thermostat                               |
| 8 SAP          |     | Safety band on force-off                 |
| 9 CP           |     | CP times                                 |
| A HCO          |     | Hours of operation (thousands)           |
| ь нсо          |     | Hours of operation (units)               |
| C SPO          |     | Compressor pickup current<br>(thousands) |

| Index - String | Меа        | ning of the reading                                   |
|----------------|------------|-------------------------------------------------------|
| d SPO          |            | Compressor pickup current (units)                     |
| E rEL          |            | Software release                                      |
| F 6Ld          |            | Minor software releases                               |
| G SEŁ          |            | Setting currently in use                              |
| Н 66Р          | <b>(5)</b> | DCP pressure setting                                  |
| , d[P          | <b>(5)</b> | DCP pressure differential                             |
| ן אר ו         |            | Operating hours<br>COMPRESSOR 2 (thousands)           |
| LHCI           |            | Operating hours<br>COMPRESSOR 2 (units)               |
| n spi          |            | Compressor pickup current<br>COMPRESSOR 2 (thousands) |
| o SP I         |            | Compressor pickup current<br>COMPRESSOR 2 (units)     |
| P Po           |            | Power fraction                                        |
| 9 ~69          | 1          | Required frequency (INVERTER)                         |
| r PrF          | ۲          | Pressure drop                                         |

Parameters only visible in heat pump models Parameters only visible in models set for hot domestic • water production

Parameters only visible in the models with DCP installed 11 Parametes only visible in bicompressor models Parameters only visible in the models with inverter compressor

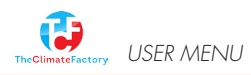

#### User menu

The user menu gives the user the option to change settings

- 1. press the srewdriver symbol 🖌
- 2. 000 apears
- 3. Press the srewdriver again
- 4. Use up and down keys to find a setting
- 5. Press the screwdriver again (blinking of index nr) 🖌
- 6. Change the setting with up and down keys  $\blacklozenge$
- 7. Confirm with screwdriver

For Opticlimate set:

- 1 STF on 26°C
- 2 BNF on 1°C

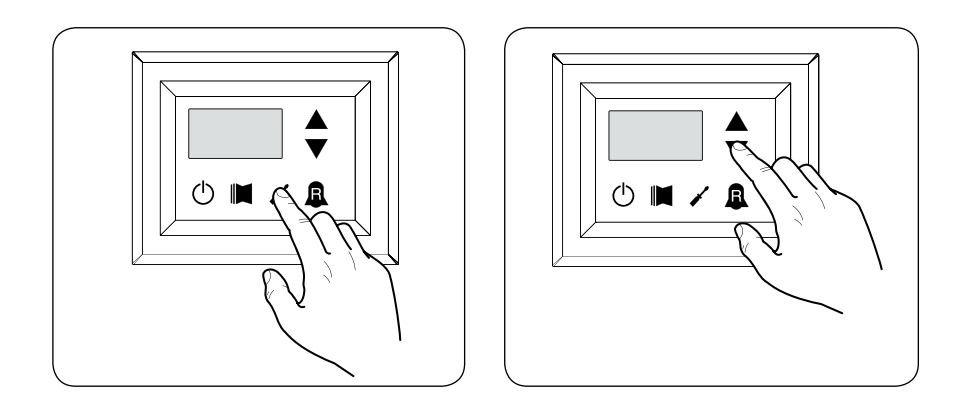

TheClimateFactory USER MENU

| Setting of operational mode (HOT/COLD) |                |              |                                                                                                    |  |  |
|----------------------------------------|----------------|--------------|----------------------------------------------------------------------------------------------------|--|--|
| Index - String                         | ) MIN<br>value | MAX<br>value | Parameter function                                                                                                    |  |  |
| 0 SEF                                  | <b>7</b> 0     | 1            | <ul> <li>This parameter identifies the functioning mode set for the unit:</li> <li>set value = 0 - Cooling mode;</li> <li>set value = 1 - Heating mode.</li> <li>In cooling only units, this parameter is displayed but it cannot be modified.</li> <li>In software versions prior to 3.75, to make the season change the unit must be in standby.</li> </ul>                                                                                                    |  |  |
|                                        |                |              | Setting of cooling temperature                                                                                                    |  |  |
| Index - String                         | g MIN<br>value | MAX<br>value | Parameter function                                                                                                    |  |  |
| I SEP                                  | -20 °C         | 26 °C        | This parameter indicates the value of the work setting active in cooling mode.                                                                                                    |  |  |
|                                        |                |              | Setting of proportional cooling band                                                                                                    |  |  |
| Index - String                         | MIN<br>value   | MAX<br>value | Parameter function                                                                                                    |  |  |
| 2 bnf                                  | <b>1</b> ℃     | 20 °C        | This parameter indicates the proportional band applied to the cooling set; this band produces the opti mised management of the compressor, only switching it on if the inlet/outlet water temperature (depen ding on the type of control set by parameter (0) in the installer menu) is greater than the cooling work set (parameter (1) user menu) plus the value of this parameter.                                                                                                    |  |  |
|                                        |                |              | Setting heating mode temperature set                                                                                                    |  |  |
| Index - string                         | Value<br>MIN   | Value<br>MAX | Parameter function                                                                                                    |  |  |
| 3 SE(                                  | -<br>25 ℃      | (*)          | <ul> <li>This parameter indicates the active work set value in the heating mode. This parameter is displayed in the cooling only units but cannot be modified.</li> <li>(*):</li> <li>the maximum limit can be configured via the parameter (t) of the installer menu;</li> <li>if the parameter (8) of the installer menu is set at 4, the maximum limit becomes 70°C in order to allow insertion of a set-point for boiler adjustment;</li> </ul>                                                                                                    |  |  |
|                                        |                |              | Setting of proportional beating band                                                                                                    |  |  |
| Index - String                         | MIN<br>value   | MAX          | Parameter function                                                                                                    |  |  |
| 4 bn(                                  | 1 °C           | 20 °C        | This parameter indicates the proportional band applied to the heating set; this band produ - ces the optimised management of the compressor, only switching it on if the inlet/outlet water temperature (depending on the type of control set by parameter (0) in the installer menu) is less than the heating work set (parameter (3) user menu), minus the value of this parameter. In cooling only units, this parameter is displayed but it cannot be modified.                                                                                                    |  |  |
|                                        |                | Set          | tings made on the basis of outside temperature                                                                                                    |  |  |
| Index - Strin                          | g MIN<br>value | MAX<br>value | Parameter function                                                                                                    |  |  |
| 5 CSE                                  | 0              | 3            | This setting activates the algorithm of compensation of the work setting:<br>SF1 SF2 SF2 SF2 SF1: index (6) user menu;<br>SF2: index (6) user menu;<br>SF2: index (7) user menu;<br>TF1: index (7) user menu;<br>TF2: index (9) user menu;<br>TF2: index (9) user menu;<br>TF2: index |  |  |

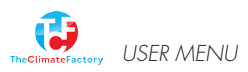

| Setting cooling temperature setpoint 1 |              |              |                                                                                                    |
|----------------------------------------|--------------|--------------|----------------------------------------------------------------------------------------------------|
| Index - String                         | MIN<br>value | MAX<br>value | Parameter function                                                                                                    |
| 6 SF I                                 | -20 °C       | 26 °C        | This parameter indicates the maximum value of the cooling setting, corresponding with the minimum outside air temperature (index (7) user menu). This parameter is only visible if the compensation fun - ction has been activated (index (5) user menu). |

| Setting the outside air temperature 1 |              |              |                                                                                                    |
|---------------------------------------|--------------|--------------|----------------------------------------------------------------------------------------------------|
| Index - String                        | MIN<br>value | MAX<br>value | Parameter function                                                                                                    |
| ר אד אד אד                            | -40 °C       | 50 ℃         | This parameter indicates the minimum outside air temperature taken into consideration for cooling compensation. This parameter is only visible if the compensation function has been activated (index (5) user menu). |

| Setting cooling temperature setpoint 2 |              |              |                                                                                                    |
|----------------------------------------|--------------|--------------|----------------------------------------------------------------------------------------------------|
| Index - String                         | MIN<br>value | MAX<br>value | Parameter function                                                                                                    |
| 8 SF2                                  | -20 °C       | 26 °C        | This parameter indicates the minimum value of the cooling setting, corresponding with the maximum outside air temperature (index (9) user menu). This parameter is only visible if the compensation fun - ction has been activated (index (5) user menu). |

| Setting the outside air temperature 2 |              |              |                                                                                                    |
|---------------------------------------|--------------|--------------|----------------------------------------------------------------------------------------------------|
| Index - String                        | MIN<br>value | MAX<br>value | Parameter function                                                                                                    |
| 9 EFS                                 | -40 °C       | 50 ℃         | This parameter indicates the maximum outside air temperature taken into consideration for cooling compensation. This parameter is only visible if the compensation function has been activated (index (5) user menu). |

| Setting heating set 1 |              |              |                                                                                                    |  |
|-----------------------|--------------|--------------|----------------------------------------------------------------------------------------------------|--|
| Index - string        | Value<br>MIN | Value<br>MAX | Parameter function                                                                                                    |  |
| ASCI                  | 25 ℃         | (*)          | This parameter indicates the maximum value set at heating, in correspondence with<br>the minimum outdoor air temperature (user menu index (b) This parameter is visible<br>only if the compensation function is activated (use menu index (5)).<br>(*):<br>- the maximum limit can be configured via the parameter (t) of the installer menu;<br>- if the parameter (8) of the installer menu is set at 4, the maximum limit becomes<br>70°C in order to allow insertion of a set-point for boiler adjustment; |  |

| Setting the outside air temperature 1 (heating) |              |              |                                                                                                    |
|-------------------------------------------------|--------------|--------------|----------------------------------------------------------------------------------------------------|
| Index - String                                  | MIN<br>value | MAX<br>value | Parameter function                                                                                                    |
| ь ⊦ር፡<br>ເື                                     | -40 °C       | 50 °C        | This parameter indicates the minimum outside air temperature taken into consideration for heating compensation. This parameter is only visible if the compensation function has been activated (index (5) user menu). |

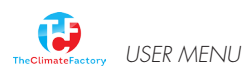

| Setting heating set 2 |              |              |                                                                                                    |  |
|-----------------------|--------------|--------------|----------------------------------------------------------------------------------------------------|--|
| Index - string        | Value<br>MIN | Value<br>MAX | Parameter function                                                                                                    |  |
| C SC2                 | 25 °C        | (*)          | This parameter indicates the minimum value set at heating, in correspondence with<br>the maximum outdoor air temperature (user menu index (c) This parameter is visible<br>only if the compensation function is activated (use menu index (5)).<br>(*):<br>- the maximum limit can be configured via the parameter (t) of the installer menu;<br>- if the parameter (8) of the installer menu is set at 4, the maximum limit becomes<br>70°C in order to allow insertion of a set-point for boiler adjustment; |  |

| Setting the outside air temperature 2 (heating) |              |                       |                                                                                                    |
|-------------------------------------------------|--------------|-----------------------|----------------------------------------------------------------------------------------------------|
| Index - String                                  | MIN<br>value | MAX<br>va <b>l</b> ue | Parameter function                                                                                                    |
| 4 FCS                                           | -40 °C       | 50 °C                 | This parameter indicates the maximum outside air temperature taken into consideration for heating compensation. This parameter is only visible if the compensation function has been activated (index (5) user menu). |

| Setting DHW set |              |              |                                                                                                    |  |
|-----------------|--------------|--------------|----------------------------------------------------------------------------------------------------|--|
| Index - string  | Value<br>MIN | Value<br>MAX | Parameter function                                                                                                    |  |
| e Sas           | 25 °C        | (*)          | The heat pumps have a work set for the production of DHW; this set indicates the produced water temperature above which the compressor is stopped. Remember that to display this set, the parameter (A) of the installer menu must be active (value set = 1).<br>(*):<br>- the maximum limit can be configured via the parameter (t) of the installer menu;<br>- if the parameter (8) of the installer menu is set at 4, the maximum limit becomes 70°C in order to allow insertion of a set-point for boiler adjustment; |  |

| Setting domestic water proportional band |              |              |                                                                                                    |   |  |  |  |
|------------------------------------------|--------------|--------------|----------------------------------------------------------------------------------------------------|---|--|--|--|
| Index - String                           | MIN<br>value | MAX<br>value | Parameter function                                                                                                    |   |  |  |  |
| F ЬAS                                    | 1 °C         | 20 °C        | This parameter indicates the proportional band applied to the hot domestic water set; this band produ ces the optimised management of the compressor, only switching it on if the inlet/outlet water tempe rature (depending on the type of control set by parameter (0) in the installer menu) is less than the hot domestic water set (parameter (E) user menu), minus the value of this parameter. In cooling only units, this parameter is displayed but it cannot be modified. | - |  |  |  |

Parameters only visible in heat pump models
 Parameters only visible in models set for hot domestic water production
 Parameters only visible in bicompressor models
 Parameters only visible in the models with DCP installed
 Parameters only visible in bicompressor models
 Parameters only visible in the models with inverter compressor

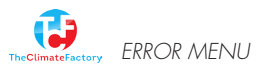

#### Error

An error can be reset by switching the main power of the unit off for 5 seconds.

When there is air trapped inside the system E104 will appear. Bleed the system and switch the power off to reset. After first time operation E104 will appear several times until all air is out. We advise to use automatic bleeders at the highest point of the water-system.

Compressor magnet circuit breaker This signal intervenes if the contact relative to the magnet circuit breaker switch protecting the MTC compressor opens (Table 2, 101 Fan magnet circuit breaker 1 contact ID1, clamps M7.1 - M7.2, normally closed) Pump magnet circuit breaker This signal intervenes if the contact relative to the magnet circuit breaker switch protecting the MTV fans opens (Table 2, contact 2 102 Fan magnet circuit breaker ID6, clamps M7S.3 - M7S.4, normally closed) This code is dis played only if the board is used as a board spare part with SW up to version 3.6. This signal DOES NOT give the state of the high pressure switch itself but of the compressor switch. The high pressure switch oper ates directly on the compressor switches. If the board commands compressor switch-on and the switch does not become active after 3 seconds, this signal occurs. This alarm can also be caused 103 3 High pressure switch by an operating defect of the return relay from the compressor switch to the board (indicated as RAP in the wiring diagrams). This signal occurs if the compressor switch deactivates during operation. AP (Table 2, contact ID4, clamps M7.7 – M7.8, normally closed) This signal occurs with the opening of the contact relative to the differential flow switch or pressure switch; this alarm is not relative Flow switch for the first 40" from pump start-up. The machine blocks in alarm mode when the maximum number of flow switch interventions 4 104 allowed (expressed by the set\_factory parameter (y): default 5) is exceeded. If the frost protection in standby mode is activated (and therefore also the pump), the state of the flow switch is also Water differential pressure switch controlled. FL/PD (Table 2, contact ID2, clamps M7.3 - M7.4, nor mally closed) This signal intervenes when the contact relative to the low pres 5 105 sure switch opens (compressor intake). BP (Table 2, contact ID5, Low pressure switch clamps M7S.1 - M7S.2) This signal occurs when the water inlet probe is disconnected 6 106 No water inlet probe 7 107 No water outlet probe This signal occurs when the water outlet probe is disconnected This signal occurs when the anti-freeze threshold is reached (set\_installer (6) default: 3°C) from the output water temperature. The pre-alarm state is exited with outlet water temperature tem perature exceeding the set\_installer (6) + set\_factory (J) (default 8 108 Water freezing 3+1=4°C). The anti-freeze alarm is suspended (in heating mode) for a period of time equal to 3' (set\_factory parameter (H)) from compressor switch on. 9 109 No pressing line probe This signal occurs when the pressing line gas probe is absent This signal occurs when the temperature of the pressing line gas (SGP probe) exceeds the threshold envisioned by the parameter 10 110 High pressing line gas temperature (set factory (6), default 135°C). The pre-alarm state is exited with set\_factory (7) temperature (default 135 – 10 = 125 °C) This signal occurs when the compressor flow transducer is absent Flow pressure transducer 11 111 and the machine is set as heat pump or the presence of the DCP no compressor is set

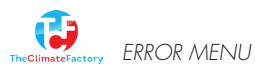

| у | ERROR MENU |  |
|---|------------|--|
| y |            |  |

| Code<br>Alarm | Code<br>Pre-alarm | Causes                                      | Notes                                                                                                    |
|---------------|-------------------|---------------------------------------------|----------------------------------------------------------------------------------------------------|
| 12            | 112               | High pressure                               | This signal occurs when the transducer detects a flow pressure<br>over the set-factory parameter threshold (8) (default: 40 bar).<br>The pre-alarm state is exited with set_factory (8) – set_factory (b)<br>pressure (default 40 – 2 = 38 bar)                                                                                                    |
| 13            | 113               | No defrosting probe                         | This signal occurs when the defrosting probe is absent and the machine is set as heat pump                                                                                                    |
| 14            | 114               | Intake pressure transducer<br>no compressor | This signal occurs when the compressor intake transducer is absent and the machine is set as heat pump                                                                                                    |
| 15            | 115               | Low pressure                                | This signal occurs when the compressor flow transducer indicates<br>an intake pressure below the threshold set by the set_factory (9)<br>parameter in cooling mode (default 4 bar), set_factory(A) ion heat<br>ing mode (default 2 bar). The pre-alarm state is exited when the<br>intake pressure exceeds the intervention set_factory(b) threshold<br>default equal to 2 bar. The low pressure alarm is suspended in<br>heating mode for a period of time equal to 3' (set_factory param<br>eter (H parameter) from compressor switch on. It is permanently<br>suspended during cycle reverse |
| 16            | -                 | Low performance                             | Every time the machine is powered, the control checks compres -<br>sor behaviour once via the yield control procedure (see 8.1); this<br>control is disabled from dip switch                                                                                                    |
| 17            | 117               | Pump magnet circuit breaker                 | This signal intervenes if the magnet circuit breaker switch protect<br>ing the pump is opened. MTP (table 2, contact ID3, clamps M7.5<br>– M7.6, normally closed). This code is displayed only if the board<br>is used as a board spare part with SW up to version 3.6.                                                                                                    |
| 18            | 118               | High pressure partialisation                | This signal occurs every time a partialisation takes place due to<br>the threshold mentioned in paragraph 8.5 being reached. The<br>machine blocks in alarm mode when the maximum number of par<br>tialisation interventions allowed (expressed by the set_factory (5)<br>parameter: default 5) is exceeded. With inverter machine mode, it<br>also indicates a partialisation due to high compression ratio.                                                                                                    |
| 19            | 119               | Low pressure partialisation                 | This signal occurs every time a low pressure partialisation takes<br>place, par. 8.5. The machine blocks in alarm mode when the maxi<br>mum number of partialisations allowed (expressed by the set_fac<br>tory (5) parameter: default 5) is exceeded.                                                                                                    |
| 20            | 120               | Pressing line temperature partialisation    | This signal occurs every time a pressing line temperature par<br>tialisation takes place (par. 8.5), the machine blocks in alarm<br>mode when the maximum number of partialisation interventions<br>(expressed by the set_factory (5) parameter: default 5) permitted<br>is exceeded.                                                                                                    |
| 21            | 121               | Bemf error                                  | Error in detection of the back emf. This error is returned by the<br>inverter control board and is linked to compressor peak problems<br>(longertek 4 code or longertek 20 code)                                                                                                    |
| 22            | 122               | Internal communication error                | The inverter control board has internal communication problems (longertek 5 code)                                                                                                    |
| 23            | 123               | Over-current                                | Excess current absorption by compressor (longertek 6 code)                                                                                                    |
| 24            | 124               | No load                                     | The compressor does not absorb enough current, it may turn in idle mode (longertek 7 code)                                                                                                    |
| 25            | 125               | Incorrect voltage                           | The inverter control board indicates incorrect bus voltage<br>(longertek 8 code)                                                                                                    |
| 26            | 126               | Error on start-up                           | The inverter control board indicates incorrect start-up of the PMSM motor (longertek code 9)                                                                                                    |
| 27            | 127               | IPM protection error                        | Error on the IGBT (longertek 12 code)                                                                                                    |
| 28            | 128               | EEPROM error                                | Eeprom error on the inverter control board (longertek 13 code)                                                                                                    |
| 29            | 129               | Compressor stall                            | Code longertek 16                                                                                                    |
| 30            | 130               | No communication                            | The inverter control board does not respond. It may not be powered or the serial cable could be disconnected or the A and B signals reversed                                                                                                    |
| 31            | 131               | PFC Module                                  | PFC inverter module error (longertek 23 code)                                                                                                    |
| 32            | 132               | Cooling fin overheating                     | (code APY 1)                                                                                                    |
| 33            | 133               | Over current in acceleration mode           | Hardware error (cod. APY 2)                                                                                                    |
| 34            | 134               | Over-current at constant speed              | Hardware error (cod. APY 3)                                                                                                    |
| 35            | 135               | Over current in deceleration mode           | Hardware error (cod. APY 4)                                                                                                    |
| 36            | 136               | Under-voltage on the DC Bus                 | (code APY 5)                                                                                                    |

| Code<br>Alarm | Code<br>Pre-alarm | Causes                                                               | Notes                                                                                                    |
|---------------|-------------------|----------------------------------------------------------------------|----------------------------------------------------------------------------------------------------|
| 37            | 137               | DC Bus over-voltage                                                  | (code APY 6)                                                                                                    |
| 40            | 140               | PFC Converter Fault<br>Error in the PFC module                       | Software error (code APY 9)                                                                                                    |
| 41            | 141               | Over current in acceleration mode                                    | Software error (code APY 10)                                                                                                    |
| 42            | 142               | Overload                                                             | (code APY 11)                                                                                                    |
| 43            | 143               | Over-current at constant speed                                       | Software error (code APY 12)                                                                                                    |
| 44            | 144               | Over current in deceleration mode                                    | Software error (code APY 13)                                                                                                    |
| 45            | 145               | Compressor not connected<br>correctly                                | (code APY 14)                                                                                                    |
| 46            | 146               | No communication                                                     | (code APY 15)                                                                                                    |
| 47            | 147               | Cooling fin temperature sensor<br>error                              | (code APY 16)                                                                                                    |
| 51            | 151               | Anomalous condition                                                  | Protection frequency against over-current and overheating reduced. (code APY 20)                                                                                                    |
| 54            |                   | Cycle reverse valve faulty                                           | The cycle reverse valve could be faulty or broken. (see 8.4)                                                                                                    |
| 55            | 155               | Water inlet high temperature                                         | The water inlet temperature has exceeded the set_install -<br>er (H) parameter value. Probable boiler presence on<br>same plant. At the third intervention of the pre-alarm, the<br>machine goes into alarm mode and blocks                                                                                                    |
|               | 156               | Cycle reverse due to high<br>temperature of the pressing line<br>gas | This pre-alarm indicates the intervention of defrosting<br>due to cycle reverse without having respected the times<br>between cycle reverses. Cycle reverse has been triggered<br>by the pressing line gas high temperature partialisation<br>threshold being exceeded, set_factory (6)-set_factory (4)<br>= default 130°. This pre-alarm does not cause compressor<br>stop and does not have a limited number of interventions |
| 57            | 157               | Reading error of the DHW control board remote probe.                 | This pre-alarm indicates a remote probe fault or a communication problem with the DHW control board. The alarm is only active if the parameter (0)=2 or the parameter (8)=4 in the menu with password = 30                                                                                                    |
| 58            | 158               | Outdoor air temperature probe<br>reading error                       | This pre-alarm indicates an outdoor air temperature probe<br>fault when the DCP is present or the machine is in heat<br>pump mode.                                                                                                    |